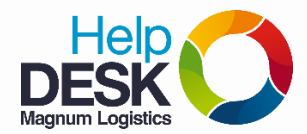

- 1. Ingresamos a la pagina de Intranet y entramos con nuestras credenciales, si no tienes credenciales de intranet te invito a que consultes el manual de **"Acceso a intranet"**
- 2. Ponemos el cursor en el modulo Enlaces y damos clic en Enlaces internos

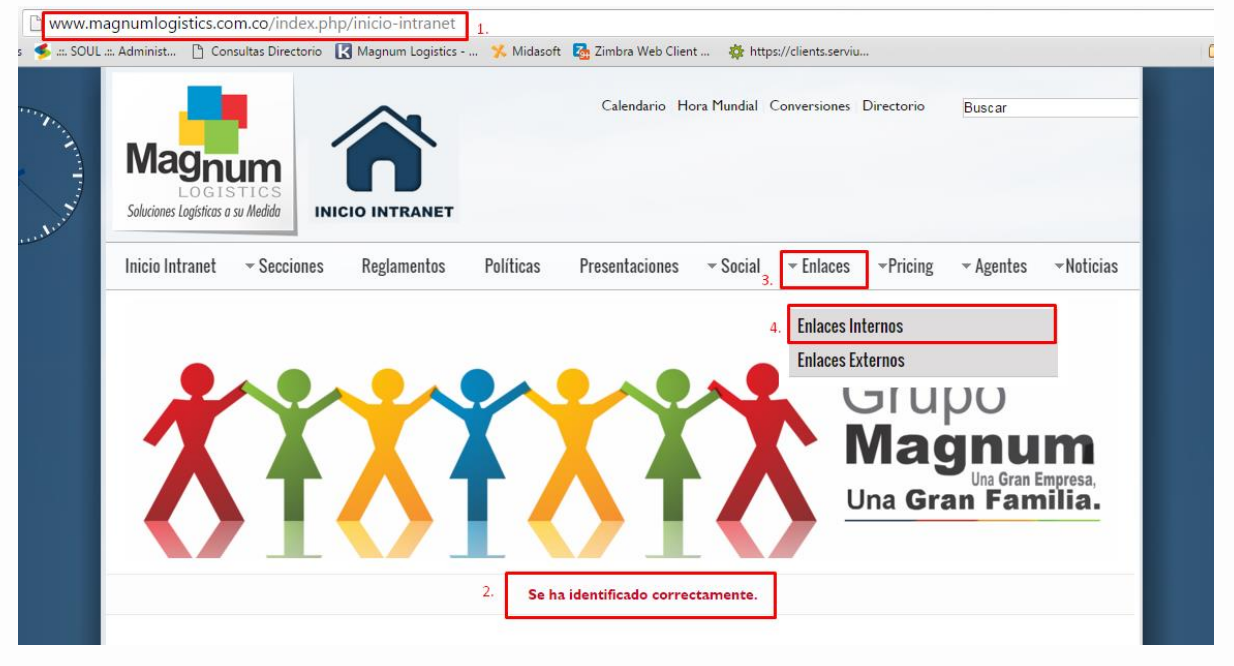

3. Damos clic en la opción "Sistema de Calidad ISO" y se redireccionará a la página del OWL

| Inicio Intranet 🛛 👻 Secciones                                                                                                    | Reglamentos          | Políticas | Presentaciones | ✓ Social | ▼ Enlaces | <ul> <li>Pricing</li> </ul> | - Agentes | -Noticias |
|----------------------------------------------------------------------------------------------------|----------------------|-----------|----------------|----------|-----------|-----------------------------|-----------|-----------|
| Enlaces Internos Quienes Somos?                                                                                                    |                      |           |                |          |           |                             |           |           |
|                                                                                                    |                      |           |                |          | 29        | 9413                        | QUIENES   | 5         |
| 🔁 SOUL<br>Soul                                                                                                    |                      |           |                |          | 5         | 5205                        | SOM       | IOS?      |
| 😟 sistema de calidad iso                                                                                                    |                      |           |                |          | 20        | 0205                        |           |           |
| <ul> <li>UISTA CLINTON</li> <li>(En este link puedes consultar cualquier persona natural o razón social en la lista Clinton, si deseas buscar un cliente en esta lista debes ingresar al SOUL)</li> </ul> |                      |           |                |          | arun 31   | 89                          |           |           |
| NO CONFORMIDADES     (Puedes ingresar al software de m                                                                                                    | ejora continua en el | SOUL)     |                |          | 4         | 72                          | ENLAC     | E2        |
|                                                                                                    |                      |           |                |          |           |                             | . ilb .   |           |

**NOTA:** El acceso a OWL (Sistema de Calidad ISO) solo se puede realizar desde la red de Magnum por protocolos de seguridad, ya que en esta plataforma se encuentran toda la documentación de procedimientos de la compañía.

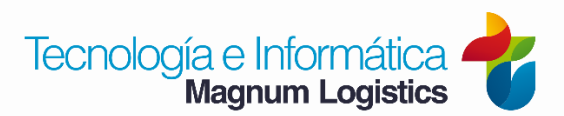